| ORI            | FICHE INFO V1.0                               | 2009 – 002      |
|----------------|-----------------------------------------------|-----------------|
| cmre-          | ► Hervé CHAFFURIN                             | le 29/10/2009   |
| THEME :        | Site Neutre Ovins/Caprins                     |                 |
| OBJET :        | Comment enregistrer un éleveur en site Neutre | Ovins/Caprins ? |
| DESTINATAIRE : | Responsable IPG                               |                 |

## Avant Propos

Dans le cadre des accords ANELA, en plus de la notification IPG Bovine, l'EDE doit pouvoir offrir l'accès à un site neutre de notification Ovine/Caprine.

En ce qui concerne le groupe ORANI, le choix a été fait de décliner la partie Ovine/Caprine du portail Web actuel dans le site neutre IPG Net.

De ce fait, comme aujourd'hui pour le logiciel ORANI WEB « Module Ovins/Caprins », l'éleveur en notification par le site neutre IPG Net doit posséder un login/mot de passe mais également une adhésion dédiée dans ORANI (adhésion ONET).

### • Initialisation du stock de repères

Aujourd'hui, préalablement au démarrage d'une exploitation ovine/caprine en ORANI WEB (ou Site Neutre) ET avant l'affectation de l'adhésion dans ORANI, vous devez demandez à l'éleveur l'état de son stock de repères afin de procéder à son initialisation (Outil ORANI – IOC – Portail ovin – Démarrage d'une exploitation en Portail).

A terme, cette initialisation du stock de repères pourra être effectuée APRES le démarrage de l'éleveur. En effet, si cette initialisation n'est pas effectuée par vos soins au démarrage de l'éleveur alors son stock sera initialisé automatiquement par ORANI. Vous pourrez ensuite via ORANI procéder à la mise à jour de son stock dès que vous le souhaitez.

### • Gestion d'une nouvelle adhésion ONET dans ORANI

Comme pour ORANI WEB «module Ovins/Caprins» et l'adhésion associée WEBO, une nouvelle adhésion ONET vous permet d'adhérer une exploitation ovine/caprine au site Web IPG Net ; et donc d'initialiser l'éleveur en Base Dédiée mais également de déclencher la synchronisation entre les deux bases pour l'éleveur.

# • L'affectation à l'application

Pour les départements hébergés à CMRE, l'affectation d'un éleveur à l'application « Accès Site Neutre » s'effectue via le site d'administration CMRE : pour les autres départements, il faut vous rapprocher de votre hébergeur.

| Accueil       Personnes       Eleveurs       Quitter         Détenteur :       01001083       Rechercher       Nom :       10000000         Mail :       abrader@cmre.fr       Adresse :       2000000000000000000000000000000000000                                                                                                    | • SOUTHOUSENCOMMENTED                                             | n Applications à ເ                                                                                                    | ın Eleveur                                            |                                                |
|----------------------------------------------------------------------------------------------------|-------------------------------------------------------------------|----------------------------------------------------------------------------------------------------|-------------------------------------------------------|------------------------------------------------|
| Mail : ibrader@omre.fr     Login WEB     Mot de passe WEB       Dor N.M.     Dor N.M.     Dor N.M.       Tet: 0474240824     Fax :     Intervenir pour son coès à : Accès Site Neutre       Ses accès autorisés au menu applications:     Intervenir pour son coès à : Accès Site Neutre       Accès Orani Web 01 Version 4.0     Oneumés par coe échanges.       Accès Site Neutre     Préciser exploitations | Accueil Personnes Eleveurs Qui<br>Détenteur : 01001083 Rechercher | Nom : Adresse : Control Control Contro | Versi                                                 | ion imprimable                                 |
| Accès Ste Neutro  Accès Ste Neutro  Préciser exploitations  Préciser exploitations                                                                                                    | Mail : abrazier@cmre.fr Tel: 0474240824 Fax :                     | Login WEB                                                                                                    | Mot de passe WEB                                      |                                                |
|                                                                                                    | Accès Orani Web 01 Version 4.0<br>Accès Site Neutre               | Libellé Code V                                                                                                    | aleur Preciser les e<br>concernées par<br>Préciser ex | axploitations<br>ces échanges.<br>xploitations |

Le site neutre n'étant accessible que pour une exploitation et non pour un détenteur, il vous faut préciser l'exploitation ovine/caprine concernée (ou les exploitations concernées) puis générer le login/mot de passe associé via le bouton <u>Préciser exploitations</u> (Cf écran ci-dessous).

| 🖉 Paramètrage Ex     | ploitations - 1  | Vindows Internet        | Explorer          |                    |                             |        |
|----------------------|------------------|-------------------------|-------------------|--------------------|-----------------------------|--------|
| 🖉 http://10.1.242.16 | 3:8080/Administr | ation/DroitsExploitatio | ns.jsp?d=12470578 | 49239&type=NEUTRE8 | kapplog=&indper=20412&indgr | a=2! 🌱 |
|                      |                  |                         |                   |                    |                             |        |
|                      |                  |                         |                   |                    |                             |        |
| Détenteur :          | 01001083         |                         |                   |                    |                             |        |
| Adresse :            | E1901            |                         |                   |                    |                             |        |
|                      |                  |                         |                   |                    |                             |        |
|                      | _                |                         |                   |                    |                             |        |
|                      |                  | Exploitation            | Login             | Mot de passe       |                             |        |
|                      |                  | 01001083                |                   | and the second     |                             |        |
|                      |                  |                         |                   |                    |                             |        |
|                      |                  |                         |                   |                    |                             |        |
|                      |                  | Annuler                 | Va                | alider             |                             |        |
| L                    |                  |                         |                   |                    |                             |        |
|                      |                  |                         |                   |                    |                             |        |
|                      |                  |                         |                   |                    |                             | $\sim$ |
|                      |                  |                         |                   | 😜 Internet         | 🔍 100%                      | •      |

#### • L'accès au site neutre « IPG Net » par l'éleveur

Pour accéder au site neutre, l'éleveur peut utiliser son navigateur internet via l'adresse <u>ipgnet.edeidentification.fr</u>. Dans ce cas, l'éleveur arrive sur la page d'authentification ci-dessous afin de pouvoir renseigner son login/mot de passe pour son exploitation : après validation, l'éleveur accède donc au site neutre.

| AUTHENTIFICATION                |  |
|---------------------------------|--|
| Nom utilisateur<br>Mot de passe |  |
|                                 |  |